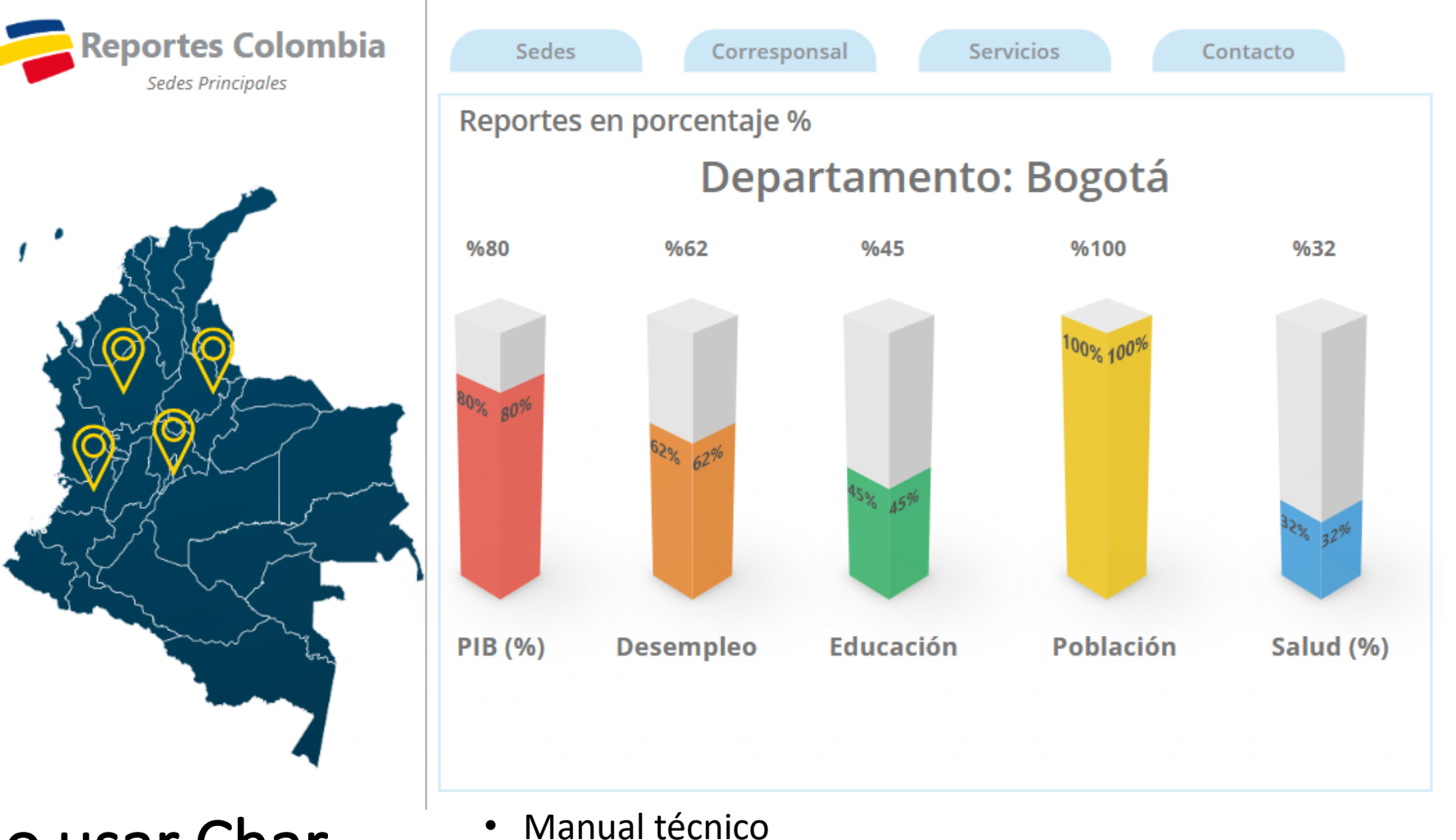

¿Cómo usar Char Vertical 3D en Power Apps?

• Creado por Neiy Darry

•

- Encuentra componentes gratuitos: Presionando aquí ٠
- Descarga plantillas Power Apps: Presionado aquí •

## A continuación se explicará cada uno de los ítems enumerados que se encuentra en la imagen.

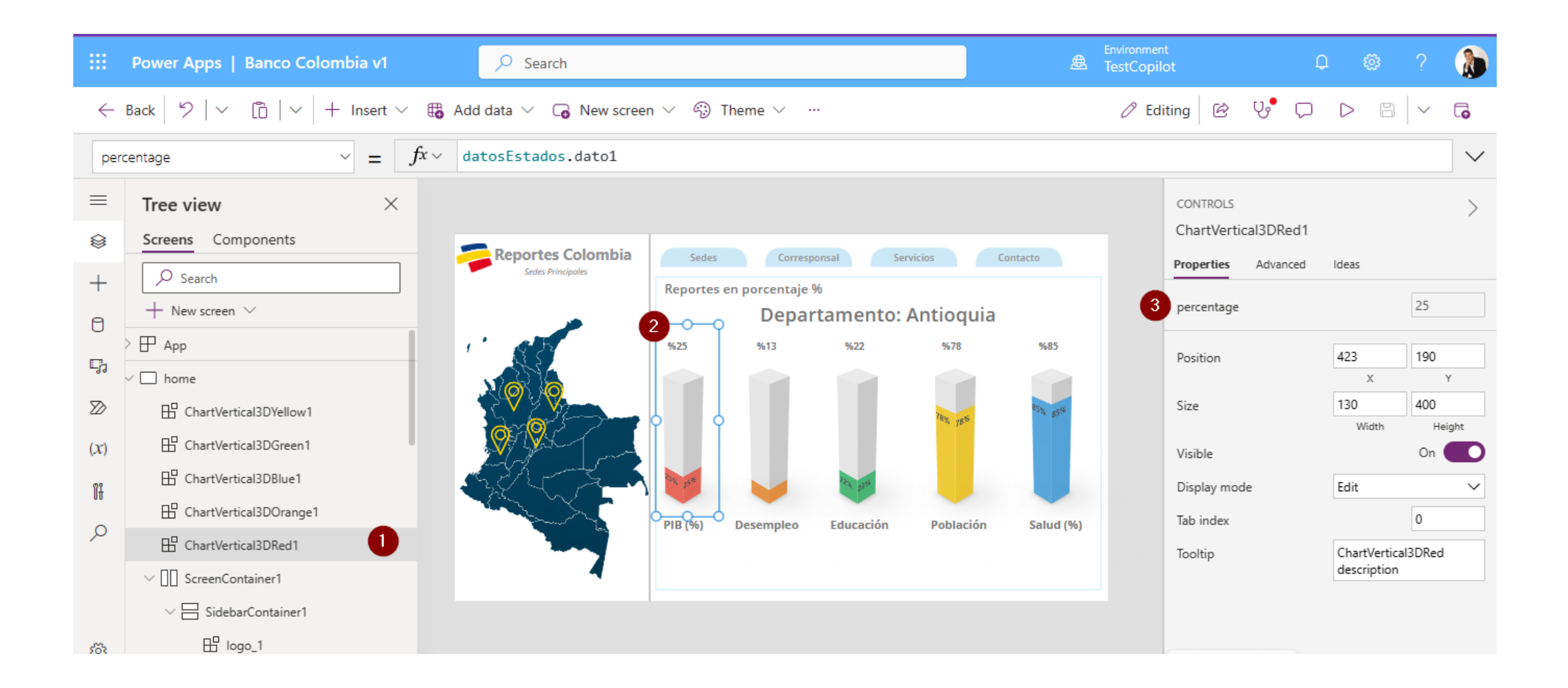

1) Agregue el componente a su App, después de agregarlo podrá verlo en la vista de árbol. Advertencia: el número menor de porcentaje valido es 0 y el número mayor de porcentaje es 100, el componente no acepta valores decimales, solo acepta valores enteros numéricos.

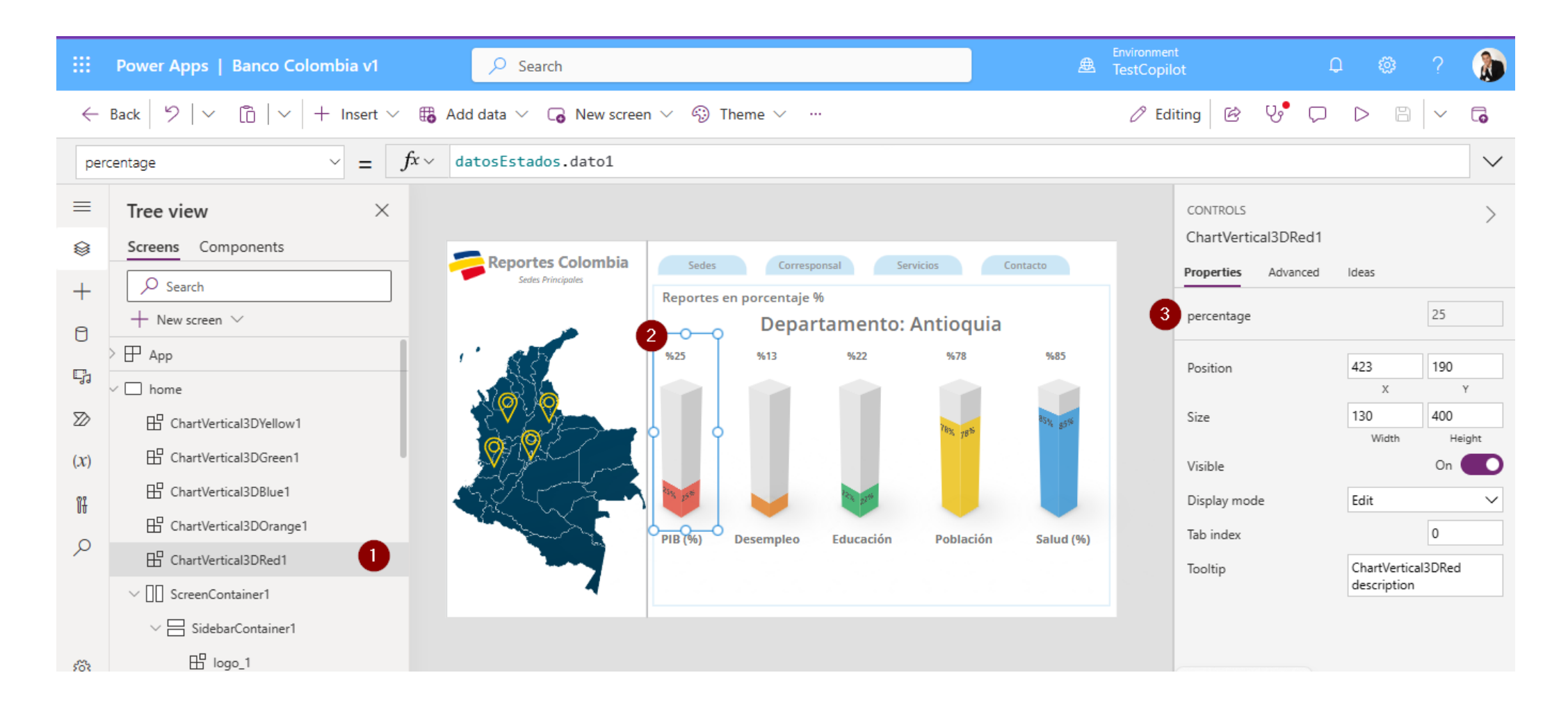

## 2) Luego que el componente este en la pantalla, debe ajustarlo a la pantalla.

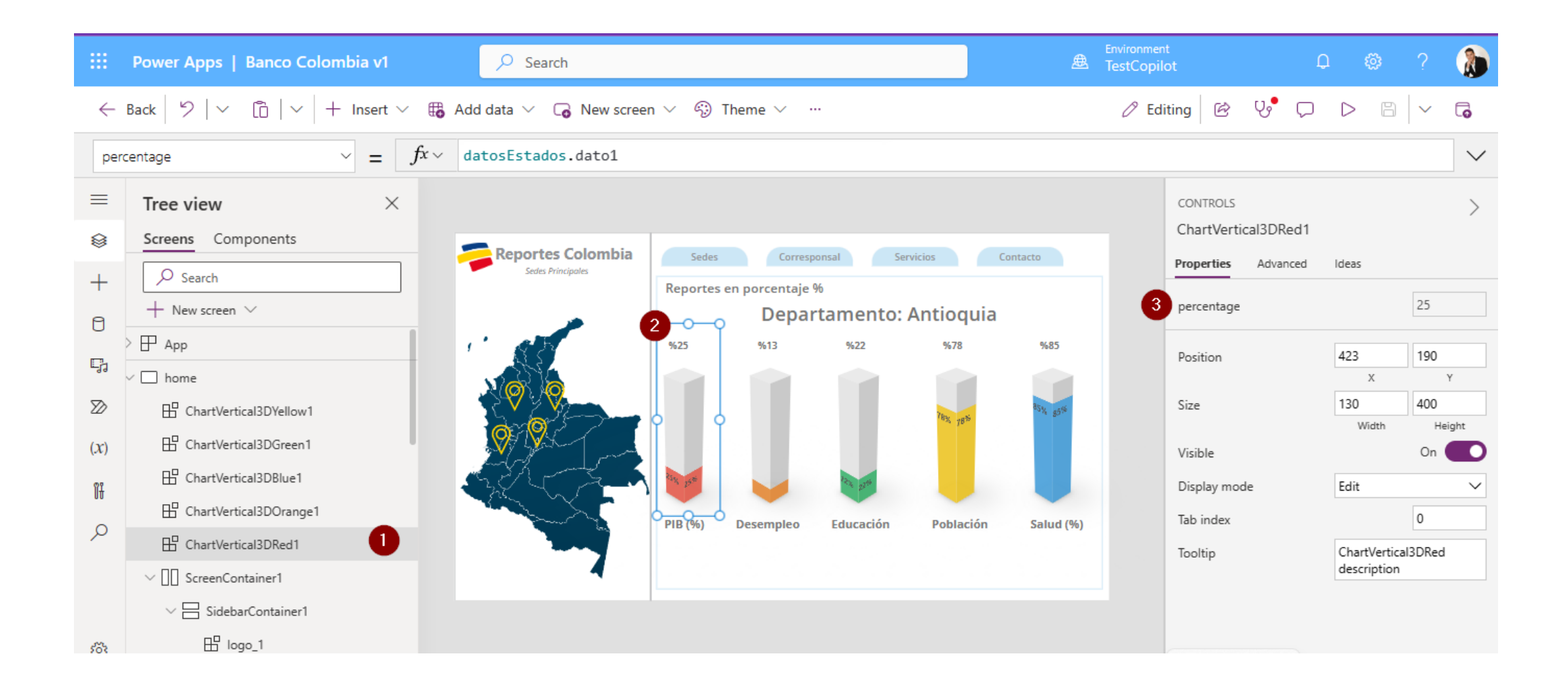

3) El campo llamado "Percentage" es un campo numérico entero, el número menor de porcentaje valido es 0 y el número mayor de porcentaje es 100, el componente no acepta valores decimales, solo acepta valores enteros numéricos.

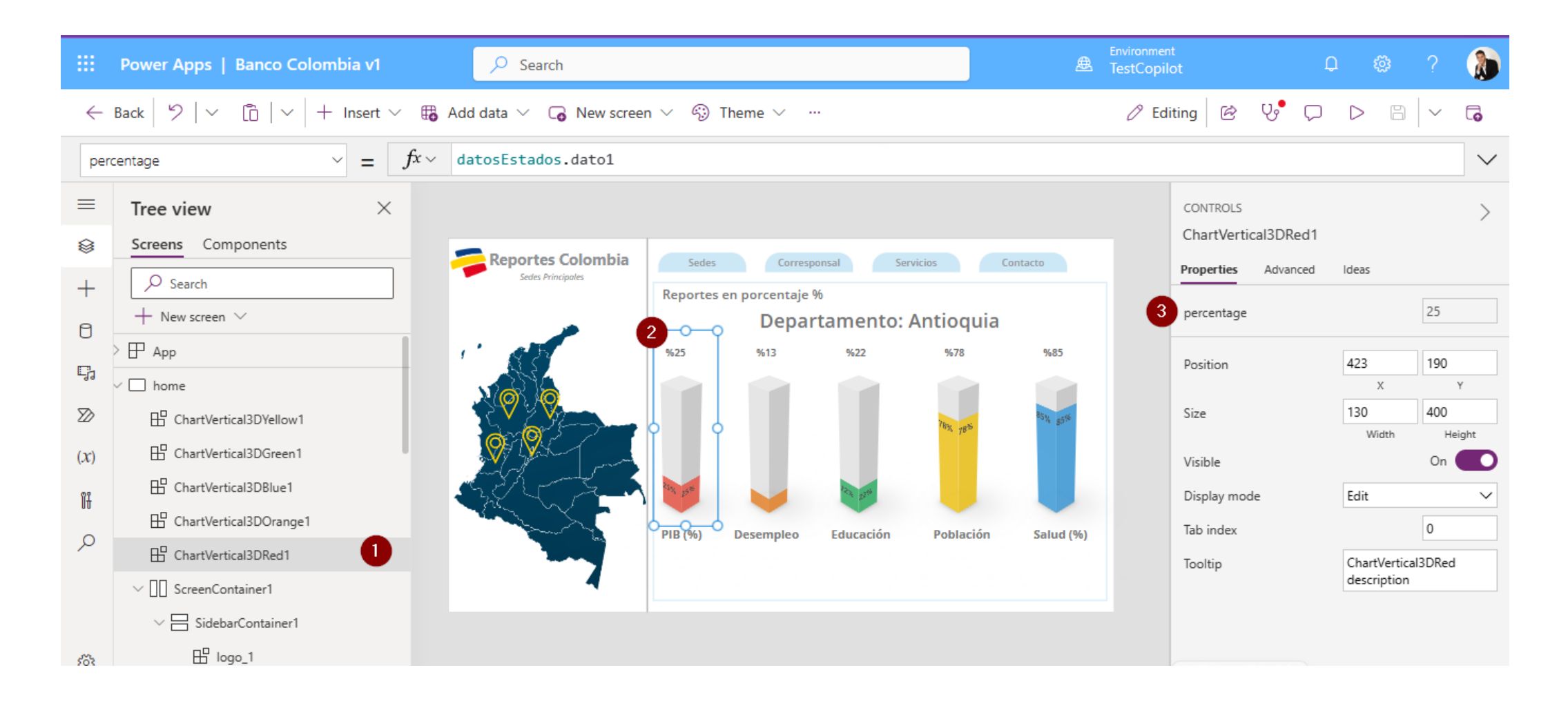